# indpartage

**Note Technique** 

https://partage.ird.fr

## **Partage**

https://partage.ird.fr

#### Configuration d'un Iphone

| Ouvri | r Réglages |                           |        |
|-------|------------|---------------------------|--------|
|       | III Free   | <b>रू</b> 14:19           | 62 % 📃 |
|       |            | Réglages                  |        |
|       | Å          | iTunes Store et App Store | >      |
|       |            | Wallet et Apple Pay       | >      |
|       |            |                           |        |
|       | P          | Mots de passe et comptes  | s >    |
|       |            | Mail                      | >      |
|       |            | Contacts                  | >      |
|       |            | Calendrier                | >      |
|       |            | Notes                     | >      |
|       |            | Rappels                   | >      |
|       |            | Dictaphone                | >      |
|       |            | Téléphone                 | >      |
|       |            | Messages                  | >      |

## ind Partage

https://partage.ird.fr

|  | Free            | <b>?</b> 14                 | 1:20         | 62 % 📃 |
|--|-----------------|-----------------------------|--------------|--------|
|  | <               | Mots de pas                 | se et compte | S      |
|  |                 |                             |              |        |
|  | Ŷ               | Mots de pas                 | se Web/apps  | >      |
|  |                 | Préremplir m                | nots de pa   |        |
|  | COMP            | TES                         |              |        |
|  | iClou<br>iCloud | <b>d</b><br>Drive, Contacts | et 8 de plus | >      |
|  | IRD<br>Mail, C  | alendrier, Notes            |              | >      |
|  |                 |                             |              | >      |
|  |                 |                             |              | >      |
|  | Ajout           | er un compte                | )            | >      |
|  |                 |                             |              |        |
|  | Nouv            | elles donnée:               | S            | Non >  |

<u>Remarque</u> : si vous votre Iphone n'a jamais été configuré avec la messagerie IRD. Il faut :

- Cliquer sur « Ajouter un compte »
- Sélectionner « Microsoft Exchange »,
- Saisir votre adresse mail IRD
- Cliquer sur suivant
- Sélectionner « Configurer manuelle »
- Renseigner les informations avec celles-ci-dessous.

## **Partage**

https://partage.ird.fr

| 📶 Free 奈               |          | 14:20 | 62 % 🦲    |
|------------------------|----------|-------|-----------|
| <b>C</b> omptes        |          | IRD   |           |
| EXCHANG                | E        |       |           |
| Compte                 |          |       | @ird.fr > |
|                        |          |       |           |
| Ma                     | ail      |       |           |
| Cc                     | ontacts  |       |           |
| Ca                     | lendrier | -     |           |
| e Ra                   | ppels    |       |           |
| No                     | otes     |       |           |
|                        |          |       |           |
| E-mails à synchroniser |          |       | 1 mois >  |
|                        |          |       |           |
| Réponse                | e autom  |       | Non >     |

## **Partage**

https://partage.ird.fr

|            | ∎ Free 奈                   | 14:20                 | 62 % 🛑         |
|------------|----------------------------|-----------------------|----------------|
| A Modifier | Annuler                    | Compte                | ОК             |
|            | E-mail                     |                       | @ird.fr        |
|            | Serveur                    | partage.ird.fr        |                |
|            | Domaine                    | Facultatif            |                |
|            | Nom d'utilis<br>Mot de pas | sateur<br>se •••••••• | @ird.fr<br>●●● |
|            | Description                | IRD                   |                |
|            | Réglages a                 | vancés                | >              |